## StiboSystems

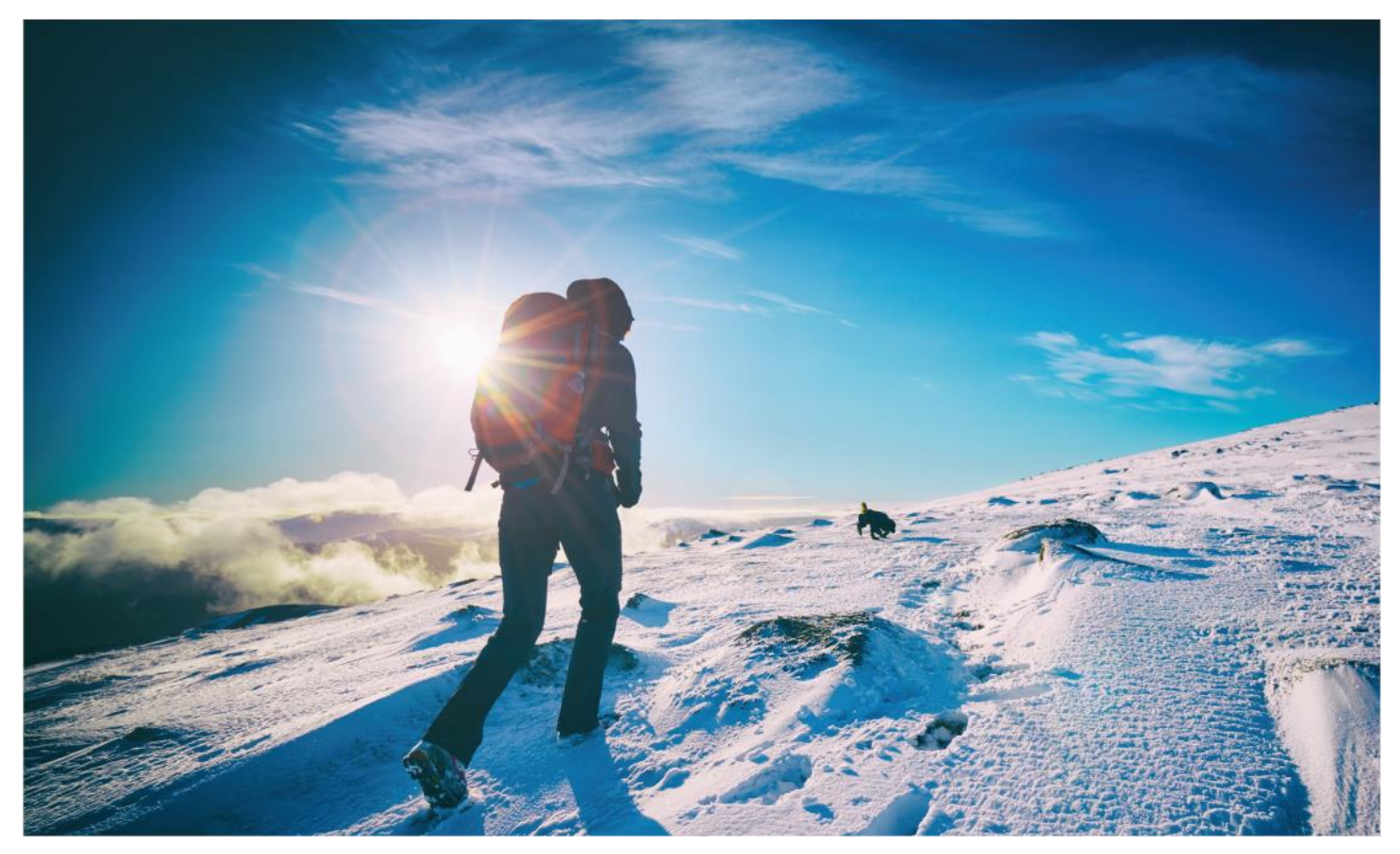

# STEP<sup>#</sup> Trailblazer

### 8.2 Web UI Redesign Summary

Version 1 AUTHOR: Stibo Systems Product Delivery Office DATE: 17-May-2017

#### Content

| 1 | Intro | Introduction                                        |  |  |  |  |  |  |
|---|-------|-----------------------------------------------------|--|--|--|--|--|--|
| 2 | Wha   | t's behind the change?3                             |  |  |  |  |  |  |
| 3 | Ном   | will this affect me? 3                              |  |  |  |  |  |  |
| 5 | 2 1   | Fower lines of text in Homonogo widgets             |  |  |  |  |  |  |
|   | 2.1   | Teolbox action lobale placed to the right           |  |  |  |  |  |  |
|   | 3.2   | Toolbar action labels placed to the right           |  |  |  |  |  |  |
|   | 3.3   | 1 oolbar actions will overnlow into a dropdown menu |  |  |  |  |  |  |
|   | 3.4   | Display Modes available from a dropdown menu        |  |  |  |  |  |  |
| 4 | A CI  | oser Look at the Changes5                           |  |  |  |  |  |  |
| 5 | Exar  | nple Screenshots                                    |  |  |  |  |  |  |
|   | 5.1   | Advanced Search                                     |  |  |  |  |  |  |
|   | 5.2   | Attribute Link Editor9                              |  |  |  |  |  |  |
|   | 5.3   | Attribute Management Screen                         |  |  |  |  |  |  |
|   | 5.4   | Homepage Widgets                                    |  |  |  |  |  |  |
|   | 5.5   | Node List                                           |  |  |  |  |  |  |
|   | 5.6   | Login Screen                                        |  |  |  |  |  |  |
|   | 5.7   | Multi-Reference Editor                              |  |  |  |  |  |  |
|   | 5.8   | LOV Management                                      |  |  |  |  |  |  |
|   | 5.9   | Node Editor Component                               |  |  |  |  |  |  |
|   | 5.10  | Tree Navigator                                      |  |  |  |  |  |  |
|   | 5.11  | Multi Context Screen                                |  |  |  |  |  |  |
|   | 5.12  | Classification Screen                               |  |  |  |  |  |  |
|   | 5.13  | Design Mode                                         |  |  |  |  |  |  |

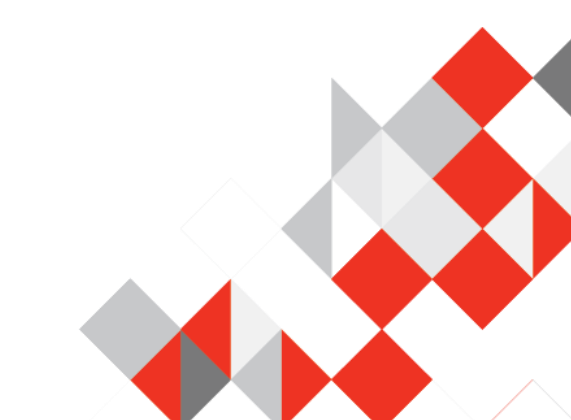

#### 1 Introduction

The STEP Trailblazer 8.2 release features an exciting redesign of the Web UI. In ways both subtle and pronounced, nearly every aspect of the Web UI has been brought in line with a new look and feel. The template for these changes is Google's Material Design, which lays out in clear terms the visual rules Google adheres to when designing and updating their suite of products. Many other companies also use Material Design to unify the user experience.

With the STEP Web UI, Stibo has applied many of these same rules. As a result, the aesthetic of the STEP Web UI is both cleaner and more consistent, providing users with a more intuitive interface. With changes as comprehensive as these, questions and concerns about how this update will affect users are expected. To that end, this document will describe:

- the reasons why Stibo has made this change
- how the functionality of the Web UI is affected by this change
- a closer look at the primary changes made to the Web UI

#### 2 What's behind the change?

The reason the STEP Web UI has been updated is simple: our customers. The fast pace of change in the digital realm challenges everyone who creates web-based interfaces to find ways to embrace the accepted look and feel of the moment. Google's publicly available design manifesto, Material Design, is a design language developed in 2014 that is used by a large and growing portion of those offering content or access online. Material Design focuses on clean, simple layouts intended to make content easier to access by making interfaces more intuitive. In practice, this entails stripped-down color schemes, unobtrusive lines, improved white space use, elemental shapes, and easy-to-read text. By incorporating Material Design's motifs into the STEP Web UI, not only is the interface's look and feel more streamlined, the overall usability is also improved.

It is important to note that the enhancements made to the STEP Web UI are not limited to aesthetic improvements. Other exciting projects intended to streamline the user's ability to execute tasks in the Web UI were also implemented with this update. Though not referenced in this document, they will be described in detail in the release notes for the STEP Trailblazer 8.2 release.

#### 3 How will this affect me?

While the 8.2 release of STEP Trailblazer features a number of useful new features for Web UI, the redesign project itself has affected none of the Web UI's baseline functionality. However, some minor configuration changes may be required to ensure proper and uninterrupted operation of the Web UI following an upgrade to STEP Trailblazer 8.2. To that end, Stibo strongly recommends customers:

```
© Stibo Systems - Public
```

- create a plan for upgrading that evaluates potential impact
- use a development test server to review and test the updated Web UI prior to updating / implementing 8.2 in a live environment
- ensure users are made aware of the Web UI design changes prior to updating production systems to 8.2. Change, even good change, should be announced properly

To assist in this effort, the following section of this document describes some of the changes to the Web UI configuration that may require user action when upgrading to the updated Web UI.

#### 3.1 Fewer lines of text in Homepage widgets

To increase the overall readability of text in the Web UI, both the font size and the space between lines of text has been increased. To accommodate the effect this change will have on how text appears in the Homepage widgets, the height of these widgets has been increased. Even with this change, however, the Homepage widgets will now fit fewer lines of text.

For the Status Selector Homepage widget and the Quick Links widget, the reduced number of lines of text means that fewer states and links can be displayed in each of the widgets. However, if a user requires more workflow states or links than can be displayed in a single widget, it is recommended that either a second widget be added, or the left side panel be configured with a Status Selector Side Bar Widget or a Links Widget. If neither of these options work, users should contact Stibo for additional options that may better accommodate the required content.

For smaller or low-resolution displays, the increased height of the widgets may affect the number of Homepage widgets that can display on the screen at one time. To account for this, it is recommended that users enable paging (Paging Enabled) on the Homepage. If the number of widgets cannot fit on a single page, this setting allows widgets to automatically flow to a new page.

#### 3.2 Toolbar action labels placed to the right

Another change to the toolbar applies to the placement of labels on the toolbar action buttons. With the 8.2 redesign, the label has been moved from below the button to the right of it. By repositioning the label in this way, the toolbar has shrunk in height, thus reducing the prominence of the toolbar and achieving greater visibility for the data. It is useful to note here that users may still opt to display only the buttons' icons and omit the label entirely.

#### 3.3 Toolbar actions will overflow into a dropdown menu

To account for the added length of the toolbar resulting from the repositioning of the toolbar action labels, a space-saving dropdown menu has been added. If the number of toolbar actions configured on a screen exceeds the available space in the toolbar, those excess actions will now flow into a dropdown menu. By careful sequencing of the actions when configuring the screen in the Web UI designer, it is possible to keep the most important or most often used actions in view all the time.

#### 3.4 Display Modes available from a dropdown menu

Display Modes are basically what they sound like: a set of selectable view-styles users can apply to a set of objects to analyze data. Prior to this redesign of the Web UI, the available Display Modes were listed side by side in the toolbar, which meant that each added Display Mode took valuable real estate from the toolbar actions. For the 8.2 release, all Display Modes added to a Web UI screen are now bundled together in a dropdown menu accessible from the toolbar, leaving only the active Display Mode visible. Because of this change, the toolbar's limited real estate will no longer be taken up by display modes, freeing up more space for the user to add additional toolbar actions.

#### 4 A Closer Look at the Changes

To provide a comprehensive look at the changes included in this redesign, this section focuses on the components that make up the bulk of the Web UI's functionality.

The changes introduced with the redesign manifest themselves throughout the Web UI. Some changes are more visible than others, but all are implemented to fulfill the overall ambition of providing a clean and visually appealing user interface that is both easy to use and engineered to bring the most important content and information into focus.

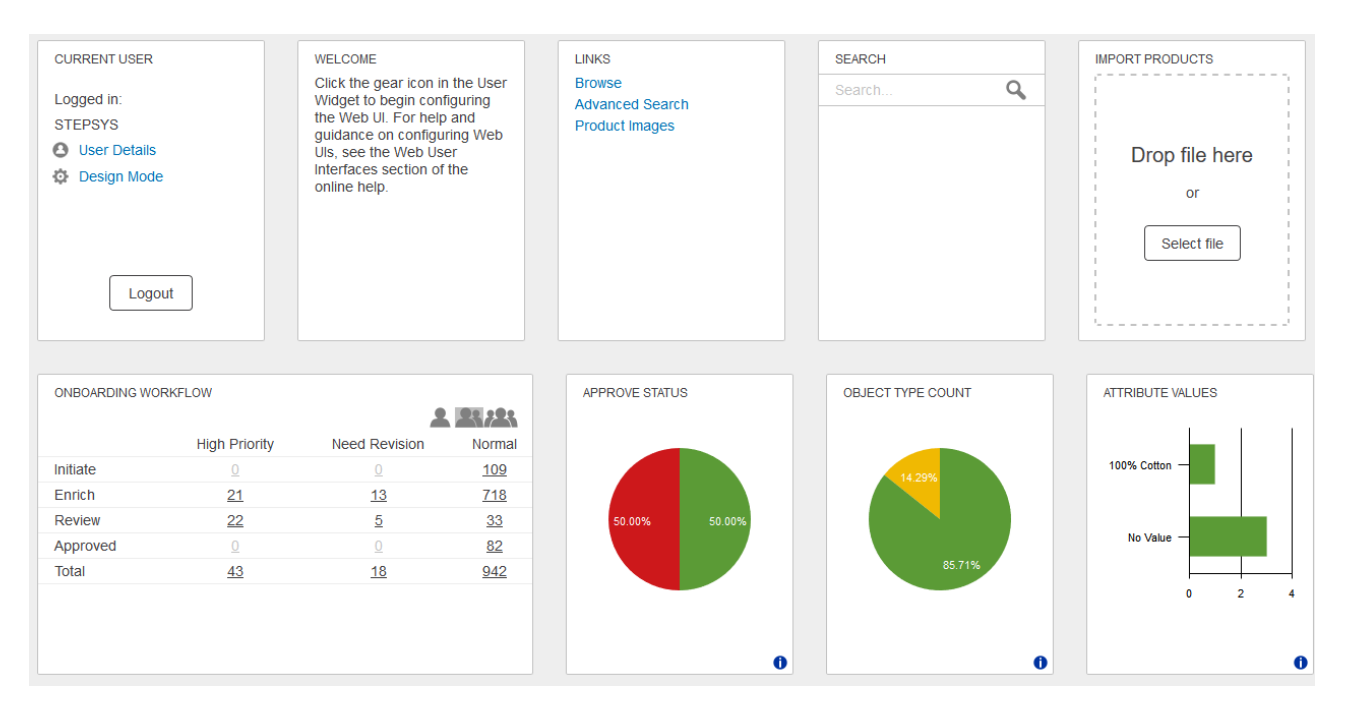

Among the most visible changes for the 8.2 release is the implementation of a new 8-point grid system adopted from Google's Material Design. The 8-point grid helps define the spatial relationship of the various elements appearing on the screen. By adopting this format to arrange and align content, it is possible to create a scalable layout that is consistent across all the elements, screens, and pages that make up a Web UI. This ensures that, no matter how a Web UI is set up, the user experience is pleasing to the eye and intuitive to use. The 8-point grid is used by many leading companies for their digital offerings because it:

```
© Stibo Systems - Public
```

- promotes visual consistency across platforms
- streamlines development work by condensing the available options for placement of screen elements
- provides an easy-to-understand framework for designers and developers to facilitate collaboration

|            | 102315          | AHAR Demo Attributes |                                                                                                    |
|------------|-----------------|----------------------|----------------------------------------------------------------------------------------------------|
| me         | Celestine Shirt | Brand                | Selby Stone                                                                                                    |
| mpleteness | 72%             |                      | Edit in Rich Text                                                                                                    |
|            |                 | Date of creation     | 2017-03-10                                                                                                    |
| age        |                 | Fit                  | Extra Slim Fit                                                                                                    |
|            |                 | Fabric               | Cotton: 100%                                                                                                    |
|            |                 |                      | Edit in Rich Text                                                                                                    |
|            |                 | Easy Iron            | Yes                                                                                                    |
|            |                 | Origin               | England                                                                                                    |
|            |                 | Description          | Be true to history when wearing this faithful reproduction of the classic shirt worn by the RAF officials in the nineteen sixtles. |
|            |                 |                      | Edit in Dich Tavt                                                                                                    |

The adoption of the 8-point grid can also be observed in the increased size of the input fields and table elements appearing in the Web UI. This sizing adjustment, coupled with a universal increase in font size, provides users with a more open, more accessible interface.

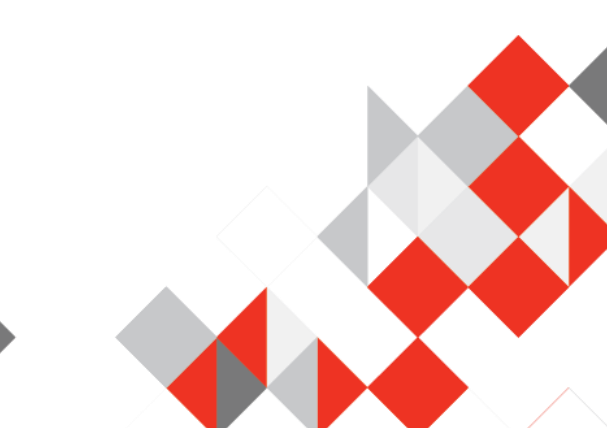

| ]] Select all 🍈 Clear filter 🚳 Apply view 🕼 Clear view 👔 Freeze columns and rows 😽 Create product |   |             |        |                |                  |                  |                             |             |            |                                                                                                    |  |
|---------------------------------------------------------------------------------------------------|---|-------------|--------|----------------|------------------|------------------|-----------------------------|-------------|------------|----------------------------------------------------------------------------------------------------|--|
| c                                                                                                 |   | Thumbnail • | ID     | Brand          | Date of creation | Fit •            | Fabric •                    | Easy Iron • | Origin     | Description                                                                                                    |  |
| Celestine Shirt                                                                                   | Θ | Α.          | 102315 | Selby Stone    | 2017-03-10       | Extra Slim Fit   | Cotton: 100%                | Yes         | England    | Be true to history when wearing this faithful reproduction of the classic shirt worn by the RAF officials in the nineteen sixties.                                                                                        |  |
| Temple Ri. shirt                                                                                  | Θ | A.          | 102317 | Selby Stone    | 2017-03-29       | Slim Fit         | Cotton 65% Polyester<br>35% | Yes         | England    | Reproduction of the classic Temple shirt with modern details and a<br>slim fit. Be true to the classic look in a modern time.                                                                                             |  |
| Leith shirt                                                                                       | Θ | A.          | 102318 | Selby Stone    | 2017-03-21       | Extra Slim Fit   | Cotton 80% Polyester<br>10% | No          | England    | Extra Slim fit shirt for the modern man aspiring to the classic look and feel.                                                                                                    |  |
| Sutton shirt                                                                                      | 0 | n.          | 102319 | Selby Stone    | 2017-03-30       | Regular fit      | Cotton 70% Polyester 30%    | Yes         | England    | Classic shirt in modern materials for a strecthy feel and easy care. Regualar fit.                                                                                                    |  |
| Nanni                                                                                             | 0 | A.          | 102320 | Estevo Danniel | 2017-03-29       | Slim Fit         | Wool: 100%                  | No          | Italy      | Beautiful shirt in premium marino wool with a silky look. Slim fit with<br>narrow should that accentuates the waist and creates a fitted<br>silhouette.                                                                   |  |
| Robustelli                                                                                        | Θ | A.          | 102321 | Estevo Danniel | уууу-MM-dd       | Slim Fit         | Cotton: 70% Polyester 30%   | No          | Italy      | A versitile shirt for everyday use made in strect material and with<br>many recognisable details from chest pocket to three button collar.ino<br>wool with a silky look. Slim fit with narrow should that accentuates the |  |
| Spini                                                                                             | Θ | A.          | 102322 | Estevo Danniel | уууу-MM-dd       | Slim Fit         | Cotton: 100%                | No          | Italy      | Shirt in cotton flannel with a colloar and chest pocket                                                                                                    |  |
| Fisherman shirt                                                                                   | 0 | A           | 102323 | Amery Snyder   | уууу-MM-dd       | Regular fit      | Cotton: 30% Wool 70%        | No          | Netherland | Comfortable shirt in regular fit made of a blend cotton and wool to<br>keep the body warm for the long days outside exploring the sea.                                                                                    |  |
| Grunge shirt                                                                                      | Θ | A.          | 102324 | Amery Snyder   | уууу-MM-dd       | Regular fit      | Cotton: 80% Wool 20%        | No          | Netherland | Retro looking shirt in denim cotton blended with high quality wool for<br>comfortable wear and snug fit. Perfect for the days of rebelling against<br>conformity.                                                         |  |
| Grandad shirt                                                                                     | Θ | <b>A</b> .  | 102325 | Amery Snyder   | уууу-MM-dd       | Regular fit      | Cotton Flannel: 100%        | No          | Netherland | Shirt in cotton flannel with a colloar and chest pocket                                                                                                    |  |
| Oxford                                                                                            | 0 | <b>A</b> .  | 102330 | Wells          | уууу-MM-dd       | Contemporary Fit | Cotton: 100%                | No          | U.S.       | A classic formal shirt with satin finish in pure cotton and contemporary fit.                                                                                                    |  |
| Harvard                                                                                           | Θ | <b>A</b> .  | 102331 | Wells          | yyyy-MM-dd       | Contemporary Fit | Cotton: 100%                | No          | U.S.       | A classic formal shirt with light-cathing geometric print made of pure<br>cotton and a contemporary fit.                                                                                                    |  |
| Yale                                                                                              | 0 | <b>8</b> .  | 102332 | Wells          | yyyy-MM-dd       | Regular fit      | Cotton: 100%                | No          | U.S.       | cotton and a contemporary fit. Formal shirt in regualar fit made of soft cotton for comfortable to long workdown                                                                                                    |  |
|                                                                                                   |   |             | 102222 | Welle          | and MM dd        | Degular 6t       | Cotton: 80% Wool 20%        | No          | 11.9       | Formal shirt made of a soft mix of cotton and wool perfect for the chilly                                                                                                    |  |

Other initiatives that have been incorporated as part of the 8.2 Web UI redesign effort include reducing the prominence of less useful screen elements, reclaiming unused white space to take full advantage of the available screen real estate, and optimizing the layout to be more conducive to easy viewing and interaction with the displayed data. As an example, the tabs and the toolbars appearing at the top of tabular screens have been reworked to leave a lighter, less distracting visual footprint so users can focus on the data in front of them.

#### 5 Example Screenshots

What follows are a series of screenshots that provide a clear visual introduction to the new look and feel. The screenshots are ordered in pairs with the first image showing the look and feel of a specific element of the Web UI prior to the redesign, and the second showing the look and feel for that element following the redesign. These before and after views of the redesign are included to clearly show what the changes mean for users working in the interface.

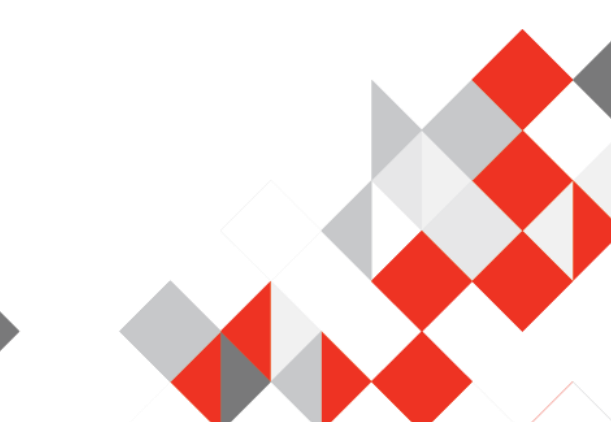

#### 5.1 Advanced Search

#### Pre 8.2

| > | Advanced Search                                    |   | 🔅 • Context1 • Main 🕃 1     | Û  |
|---|----------------------------------------------------|---|-----------------------------|----|
|   | Drag soarch criteria here to                       | > | Search Criteria My Searches |    |
|   | build your search                                  |   | 👬 Hierarchy                 | ^  |
|   |                                                    |   | Attribute                   |    |
|   |                                                    |   | <b>N</b> Object type        |    |
|   | Search Save Create collection from search criteria | 3 | E Search from List          |    |
|   | × ^                                                |   |                             | Υ. |

| > | Advanced Search                                   |   |                                 |
|---|---------------------------------------------------|---|---------------------------------|
|   |                                                   |   | Search Criteria My Searches     |
|   |                                                   |   | 🚠 Hierarchy                     |
|   | Drag search criteria here to<br>build your search | > | III Attribute                   |
|   |                                                   |   | Dbject type                     |
|   | ·                                                 |   | ⋮≣ Search from List             |
|   | 🔍 Search 🛛 ★ Save  🛢 Cre                          |   | collection from search criteria |
|   | ∨ ≡                                               |   |                                 |

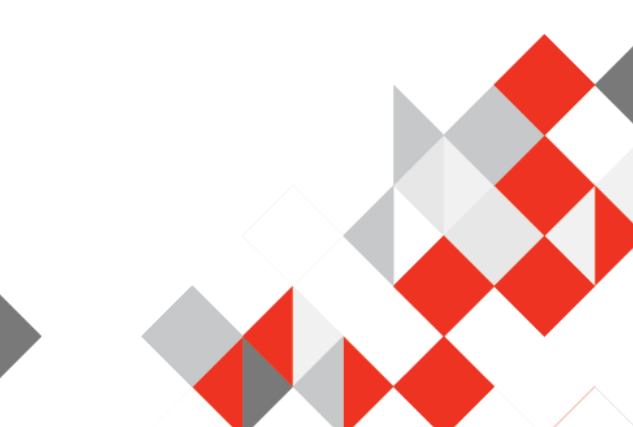

#### 5.2 Attribute Link Editor

#### Pre 8.2

| Apparel           |                          |                          |                    | 🔅 • Context1 🔹 Ma                    | ain |
|-------------------|--------------------------|--------------------------|--------------------|--------------------------------------|-----|
| Level 1 List      | Attribute                | Link Editor              |                    |                                      |     |
| Select all        | Clear filter             | Create<br>attribute link |                    |                                      |     |
|                   | ¢                        | Completen •              | ID •               | Name •                               |     |
| Air Tra<br>Restri | ansportation<br>ictions  |                          | AirTransportationR | e Air Transportation<br>Restrictions | ^   |
| Forec             | al Sales<br>ast, Minimum |                          | AnnualSalesForeca  | Annual Sales<br>Forecast, Minimum    |     |
| Annua<br>Forec    | al Sales<br>ast, Maximum |                          | AnnualSalesForeca  | Annual Sales<br>Forecast, Maximum    |     |
| 🔲 Availa          | bility End               |                          | AvailabilityEnd    | Availability End                     | ~   |
|                   |                          | <                        |                    | >                                    |     |

| Apparel                                            |                 |             |                |   |   |  |  |  |  |
|----------------------------------------------------|-----------------|-------------|----------------|---|---|--|--|--|--|
| Level 1 List Attribute                             | Link Editor     |             |                |   |   |  |  |  |  |
| Select all To Clear filter 🔗 Create attribute link |                 |             |                |   |   |  |  |  |  |
|                                                    |                 |             |                |   |   |  |  |  |  |
| £*                                                 | Complete • ID • |             | Name •         |   | < |  |  |  |  |
| 11A Sizing                                         |                 | 11A_Sizing  | 11A Sizing     | ^ | 5 |  |  |  |  |
| Revisions List                                     |                 | AttirbuteW  | Revisions List |   |   |  |  |  |  |
| Attribute N                                        |                 | Attribute N | Attribute N    |   |   |  |  |  |  |
| Attribute C                                        |                 | Attribute1  | Attribute C    | ~ |   |  |  |  |  |
| Number of items : 51                               | <               |             | >              | + |   |  |  |  |  |

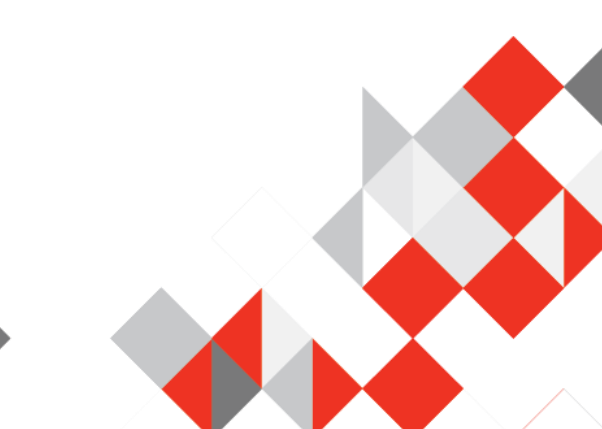

#### 5.3 Attribute Management Screen

#### Pre 8.2

| Attribute Managem      | ent                          | 😳 • Context1 • Main 🔘 | 仚 |
|------------------------|------------------------------|-----------------------|---|
| Attribute Details Val  | idity                        |                       |   |
|                        | Description                  |                       | ^ |
| ID                     | Hazmat                       |                       |   |
| Name                   | Hazmat                       |                       |   |
| Last edited by         | 2016-09-06 17:11:12 by USERM |                       |   |
| Externally maintained  | Yes                          | ~                     |   |
| Calculated             | No                           | ~                     |   |
| Туре                   | Specification                | ~                     |   |
| Dimension dependencies |                              |                       |   |
| Mandatory for approval | No                           | $\sim$                |   |
|                        | Attribute Validation         |                       |   |
| Validation             | Text                         |                       |   |
|                        | Multi valued No              | <b>~</b>              |   |
|                        | Mask                         |                       | ~ |
| 💾 Save 🙁 Delete        | S Reset                      |                       |   |

#### 8.2 Redesign

| ttribute Details Validi | ty                         |          |  |
|-------------------------|----------------------------|----------|--|
|                         | Description                | <u>^</u> |  |
| )                       | Hazmat                     |          |  |
| lame                    | Hazmat                     |          |  |
| ast edited by           | 2016-10-28 06:29:18 by DBA |          |  |
| externally maintained   | No                         | •        |  |
| Calculated              | No                         | ▼        |  |
| уре                     | Specification              | ▼        |  |
| )imension dependencies  |                            | an.      |  |

Version 1

#### 5.4 Homepage Widgets

#### Pre 8.2

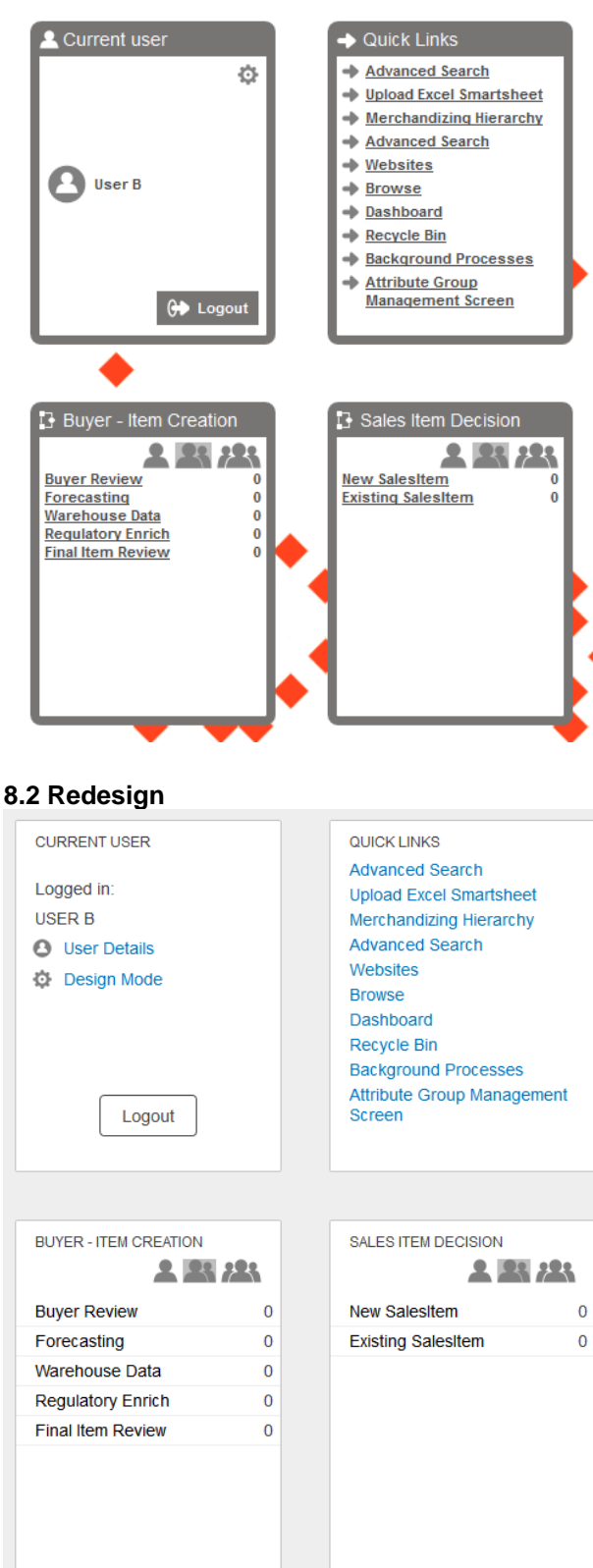

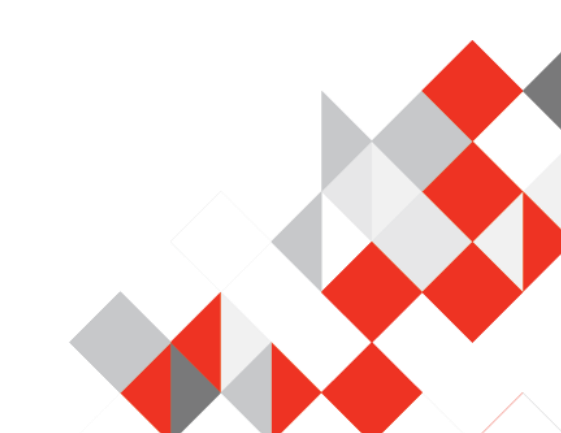

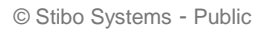

#### 5.5 Node List

#### Pre 8.2

| Item Family       |            |                   |               |                                       |                 |                                    | 🔅 • Conte                                 | xt1 • Main | ¢û |
|-------------------|------------|-------------------|---------------|---------------------------------------|-----------------|------------------------------------|-------------------------------------------|------------|----|
| Category Infe     | formation  | Additional Infor  | matio         | on Items S                            | Status Multi-Re | eference Editor                    | Title Referen                             | ce Value   |    |
| Select all Cle    | ear filter | Create<br>product | Crea<br>produ | te<br>Joct                            |                 |                                    |                                           |            |    |
|                   | ç          | Name              | ^             | Long Item •                           | Product Na •    | Short Item •                       | Family Desc •                             | Attribut   | <  |
| 🔲 18210 M B       | (          | 18210 M B         |               | Test                                  |                 | T-shirt, short<br>sleeve, Beefy-T, | The Beefy-T T-Shirt<br>For over 35 years, |            | н  |
| 🔲 18212 L B       | (          | ) 18212 L B       |               | Hanes Beefy-T<br>short sleeve T-shirt |                 | T-shirt, short<br>sleeve, Beefy-T, | The Beefy-T T-Shirt<br>For over 35 years, |            | 5  |
| 🔲 18213 M O       |            | 18213 M O         |               | Hanes Beefy-T<br>short sleeve T-shirt |                 | T-shirt, short<br>sleeve, Beefy-T, | The Beefy-T T-Shirt<br>For over 35 years, |            |    |
| 🔲 18216 L O       | (          | 18216 L O         |               | Hanes Beefy-T<br>short sleeve T-shirt |                 | T-shirt, short<br>sleeve, Beefy-T, | The Beefy-T T-Shirt<br>For over 35 years, |            |    |
| Number of items : | 4          | <                 |               |                                       |                 |                                    |                                           | >          |    |
|                   |            |                   |               | =                                     |                 |                                    |                                           |            |    |
| 💾 Save 🔰          | Reset Bull | k Update          |               |                                       |                 |                                    |                                           |            |    |

#### 8.2 Redesign

| Item Family             |                          |               |                   |             |   |   |
|-------------------------|--------------------------|---------------|-------------------|-------------|---|---|
| Category Information    | Additional Inf           | ormation Iten | ns Status         |             |   |   |
| Select all 🌾 Clear filt | <sup>er</sup> 😪 Create p | product 🐂 Ch  | ange Reference Ta | arget •••   |   |   |
|                         |                          |               |                   |             |   |   |
| L*                      | Name 🔺                   | Base Unit •   | Descripti •       | Descripti • |   | < |
| 🗌 18210 M B 🛛 🖨         | 18210 M B                | EA            |                   |             | ^ | H |
| 🗌 18212 L B 📵           | 18212 L B                | EA            |                   |             |   | • |
| 🗌 18213 M O 🛛 📵         | 18213 M O                | EA            |                   |             |   |   |
| 🗌 18216 L B 😑           | 18216 L B                |               |                   |             |   |   |
| 🗌 18216 L O 🛛 🖨         | 18216 L O                | EA            |                   |             | ~ |   |
| Number of items : 16    | <                        |               |                   | >           |   |   |
| 💾 Save 🍤 Reset          | Bulk Update              |               |                   |             |   |   |

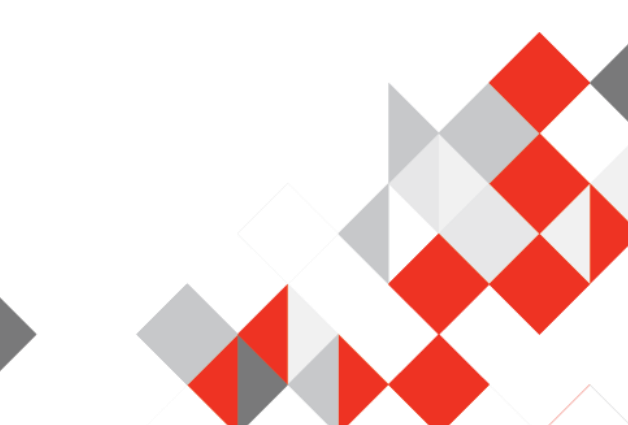

#### Pre 8.2

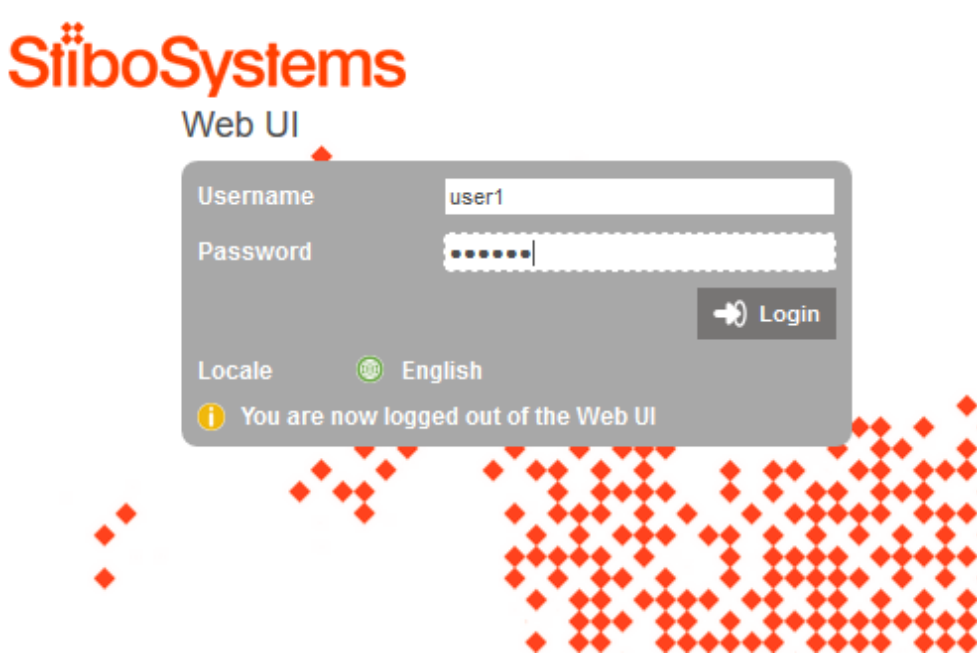

#### 8.2 Redesign

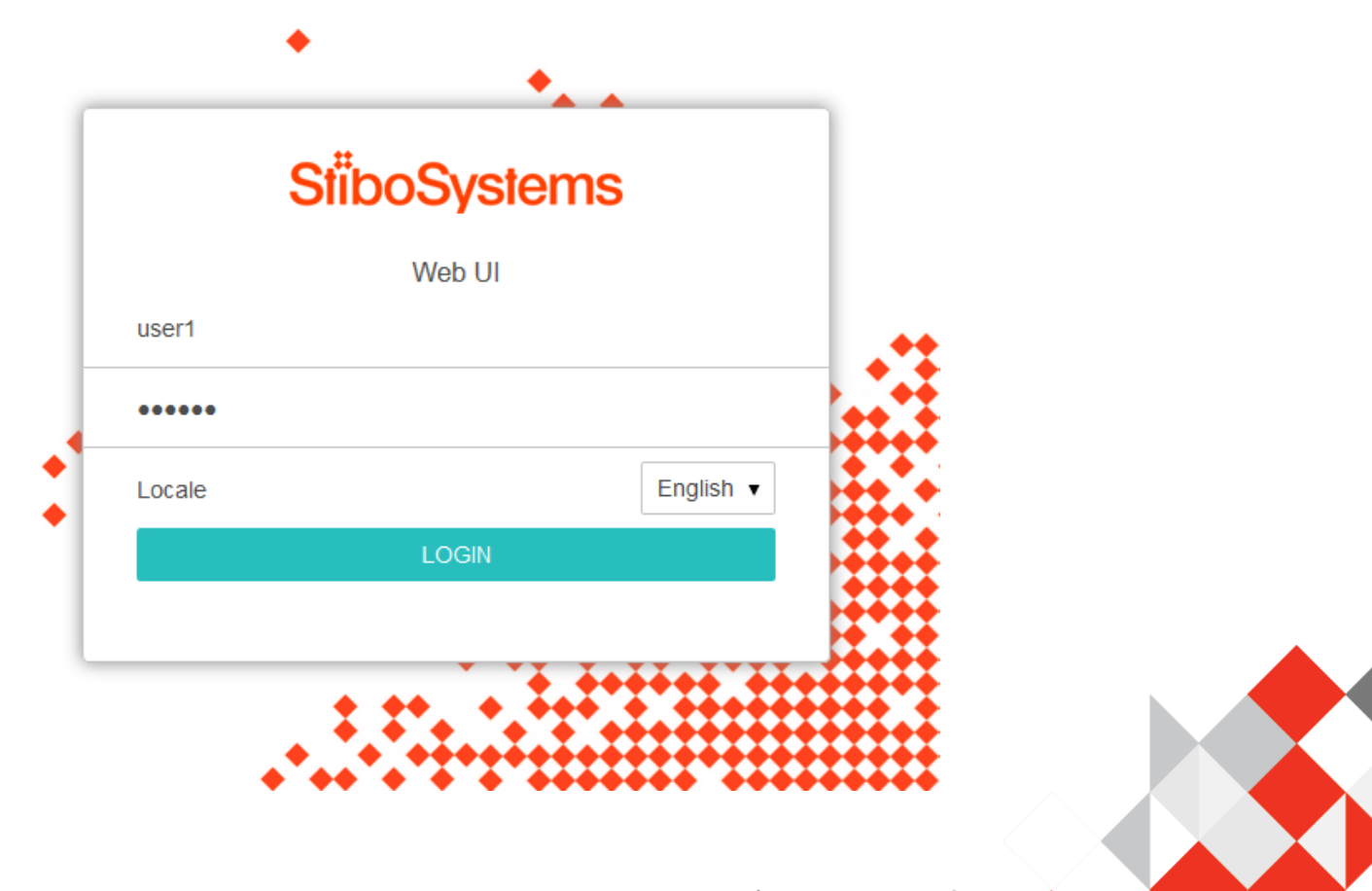

#### 5.7 Multi-Reference Editor

#### Pre 8.2

| Item Family             |                |            |                    | 4                        | 🔅 • Context1 🔹 Mai      | □ <b>€ û</b> |
|-------------------------|----------------|------------|--------------------|--------------------------|-------------------------|--------------|
| Additional Informatio   | n Items        | Status     | Multi-Reference    | e Editor Title           | Reference Value         |              |
| Select all Clear filter | Apply view     | Clear view | Multi edit<br>view | Gallery view Grid        | view Film strip<br>view |              |
|                         | C              | ID •       | Object Type 🔹      | Reference t •            | Suppression 🔨           | <            |
| HanesGrayT              | <u> 1128</u>   | <u>05</u>  | Product Image      | Product Images           | Cannot be<br>suppressed | н            |
| HanesGreenT             | <u> 1128 ا</u> | <u>06</u>  | Product Image      | Product Images           | Cannot be<br>suppressed | 5            |
| 📕 Hanes Blue            | <u>2058</u>    | <u>4</u>   | Product Image      | Product Images           | Cannot be<br>suppressed |              |
| Hanes Family            | <u>2058</u>    | 5          | Product Image      | Primary Product<br>Image | Cannot be<br>suppressed |              |
| Hanes Family            | E 2058         | 5          | Product Image      | Product Images           | Cannot be<br>suppressed |              |
| 💾 Save 🍤 Reset          | Bulk Updat     | e          |                    |                          |                         |              |

#### 8.2 Redesign

| li | Item Family                                                                                     |                   |                    |                          |               |               |   |
|----|-------------------------------------------------------------------------------------------------|-------------------|--------------------|--------------------------|---------------|---------------|---|
| 4  | Additional Information Items Status Multi-Reference Editor Title Reference Value Classification |                   |                    |                          |               |               |   |
|    | 🗹 Select all 🌾 Clear filter 💿 Apply view 💿 Clear view                                           |                   |                    |                          |               | lti edit view |   |
| _  |                                                                                                 |                   |                    |                          |               |               |   |
|    | C                                                                                               | ID •              | Object Type •      | Reference type •         | Suppression 🔺 | Visibility •  | < |
|    | Blue cap                                                                                        | 107625            | Product Image      | Primary Product<br>Image | Inherited     | All Languages | Н |
|    | Products                                                                                        | ProductsGalorePro | Suppliers Products | Supplier Link            | Suppressed    | English       | 5 |
|    | 🗌 Manual EN 🛛 🖨                                                                                 | 6900              | Owners Manual      | Owners Manual            | Visible       | All Languages |   |
|    |                                                                                                 |                   |                    |                          |               |               |   |
|    | 💾 Save 🍤 Reset                                                                                  | Bulk Update       |                    |                          |               |               |   |

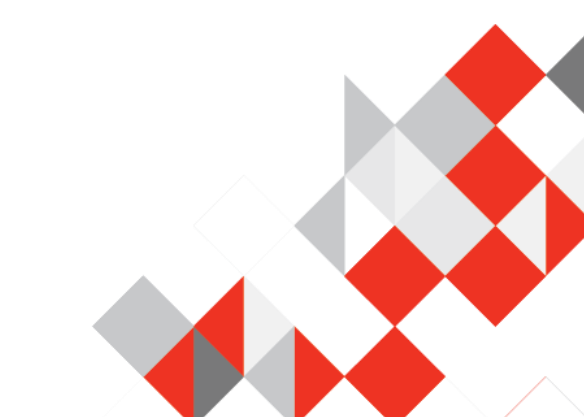

#### 5.8 LOV Management

#### Pre 8.2

| List of Values Mana       | gement              |          | 🔅 • Context1 | • Main          | ¢î |
|---------------------------|---------------------|----------|--------------|-----------------|----|
| List of Values Details    | Values              |          |              |                 |    |
| ID                        | BatteryTypeLOV      |          |              |                 |    |
| Name                      | Battery Type        |          |              |                 |    |
| Last edited by            | 2016-09-07 11:11:18 | by USERM |              |                 |    |
| Dimension dependencies    | Language            |          |              | 48a             |    |
| Validation                | Text                |          |              | $\checkmark$    |    |
|                           | Mask                |          |              |                 |    |
|                           | Maximum length      | 100      |              |                 |    |
| Allow users to add values | No                  |          |              | $\checkmark$    |    |
| Use IDs on values         | Yes                 |          |              | $\sim$          |    |
|                           | Use IDs for sorting | No       |              | $\mathbf{\sim}$ |    |
|                           | Value ID pattern    |          |              |                 |    |
|                           |                     |          |              |                 |    |
| 💾 Save 🙁 Delete           | <b>5</b> Reset      |          |              |                 |    |

| List of Values Man        | List of Values Management    |                                       |   |  |  |
|---------------------------|------------------------------|---------------------------------------|---|--|--|
| List of Values Details V  | alues                        |                                       |   |  |  |
| ID                        | BatteryTypeLOV               |                                       | ^ |  |  |
| Name                      | Battery Type                 |                                       |   |  |  |
| Last edited by            | 2016-09-09 10:33:43 by USERJ |                                       |   |  |  |
| Dimension dependencies    | Country; Language            | a a a a a a a a a a a a a a a a a a a |   |  |  |
| Validation                | Text                         |                                       | , |  |  |
|                           | Mask                         |                                       |   |  |  |
|                           | Maximum length               | 100                                   |   |  |  |
| Allow users to add values | No                           |                                       | , |  |  |
| Use IDs on values         | Yes                          |                                       | , |  |  |
|                           | Use IDs for sorting          | No                                    | , |  |  |
|                           | Value ID pattern             |                                       | _ |  |  |
| 💾 Save 🛛 😢 Delete         | S Reset                      |                                       |   |  |  |

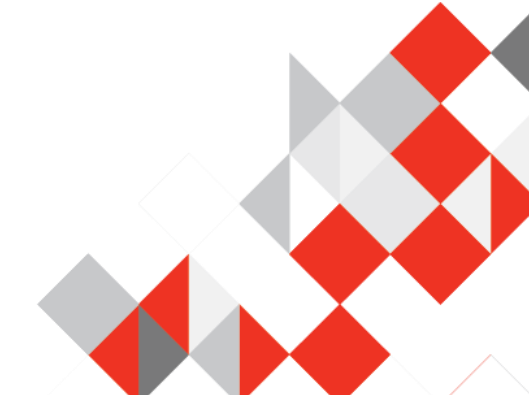

#### 5.9 Node Editor Component

#### Pre 8.2

| Sales®Item                       |                                                                                                    |  |  |  |  |  |
|----------------------------------|----------------------------------------------------------------------------------------------------|--|--|--|--|--|
| Basic Information and References | Cost and Prices Status Multi Language Multi Workspace                                                                                                    |  |  |  |  |  |
| Product Category fx              | Apparel   Upper Body Wear   T-shirts   T-Shirts Sales Item:                                                                                                    |  |  |  |  |  |
| Name                             | 18217-0542                                                                                                    |  |  |  |  |  |
| Primary Product Image            |                                                                                                    |  |  |  |  |  |
| Description, Long                | The best-selling T-Shirt For over 35 years, it has set the standard for T-shirt comfort and quality. Today it's better than ever, offering greater durability and less shrinkage than you'll get with ordinary tees. |  |  |  |  |  |

#### 8.2 Redesign

| Basic Information and re    | ferences Category Informations Additional Information             |
|-----------------------------|-------------------------------------------------------------------|
| Name                        | 18216 L O                                                         |
| ID                          | 181951                                                            |
| Primary Product Image       |                                                                   |
| Product Category <b>f</b> x | Apparel   Upper Body Wear   T-shirts   T-shirts Items   Cotton T- |
| Approved                    | ✓ Context approved on 5/11/17 12:00 PM                            |
| Brand Name                  | Acme                                                              |
| Brand Owner                 | AcmeBrands                                                        |

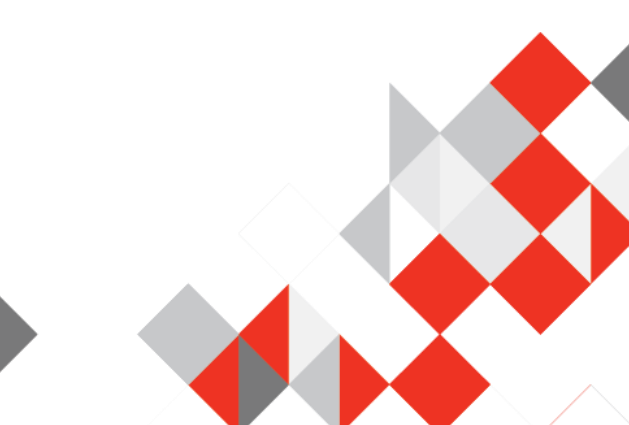

#### 5.10 Tree Navigator

#### Pre 8.2

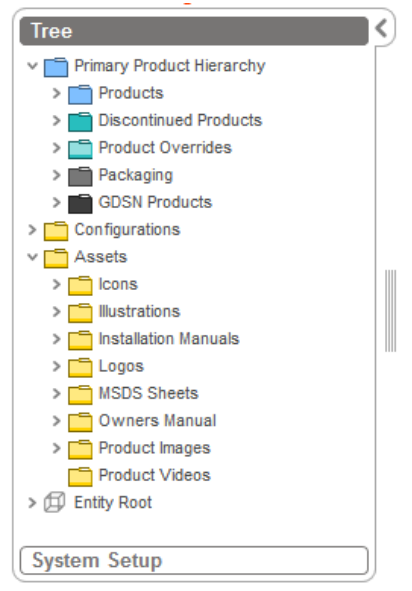

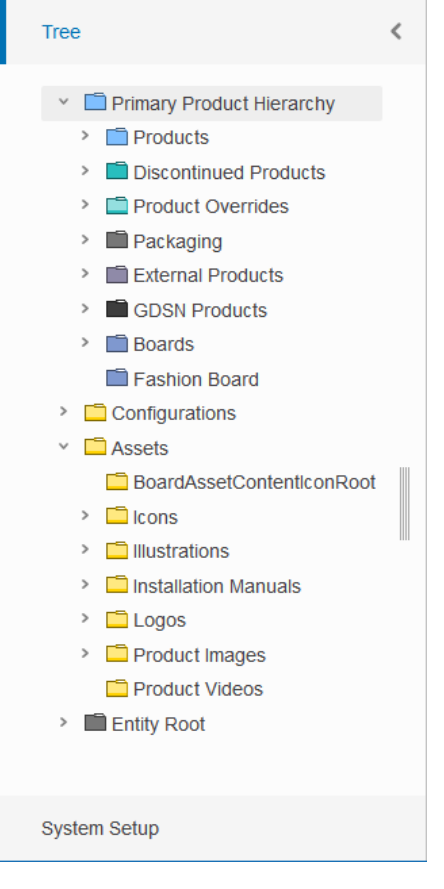

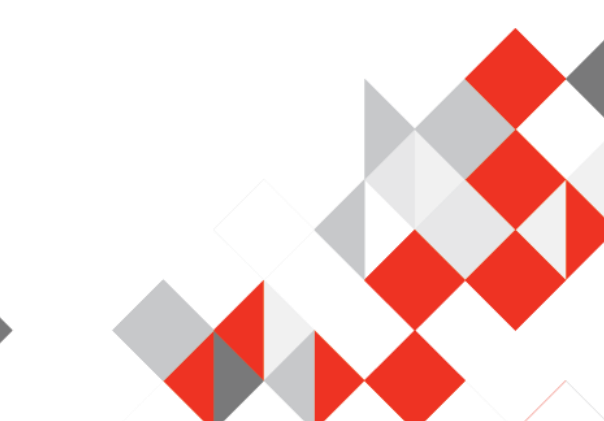

#### 5.11 Multi Context Screen

#### Pre 8.2

| Multi Cor       | ntext Scre | en, ID 18         | 3210, Nam     | ne 18210 M | В                  |                    |                  |
|-----------------|------------|-------------------|---------------|------------|--------------------|--------------------|------------------|
| Attributes      | Owners I   | Manual            | Primary Produ | ict Image  | nstallation Manual | Accessory Optional | Affiliate Of     |
| 8               | -911       | -5                |               |            |                    |                    |                  |
| Select contexts | Hide equal | Mark<br>different | Apply view    | Clear view |                    |                    |                  |
|                 |            | ID                |               | Name       | Brand Name         | List Price         | Description, Web |
| Context1        | 18210      |                   | 18210 M       | В          | Hanes              | 12.99 <b>\$</b>    |                  |

#### 8.2 Redesign

#### Multi Context Screen, ID 18210, Name 18210 M B

| Attributes  | Owners Manual F   | Primary Product Image | Installation Man | ual Accessory Op | tional Affiliate Of |
|-------------|-------------------|-----------------------|------------------|------------------|---------------------|
| & Select co | ntexts 📗 Hide equ | ial 🔠 Mark different  | Apply view       | Clear view       |                     |
|             |                   |                       |                  |                  |                     |
|             | ID                | Name                  | Brand Name       | List Price       | Description, Web    |
| English US  | 18210             | 18210 M B             | Hanes            | 12312.99 \$      |                     |

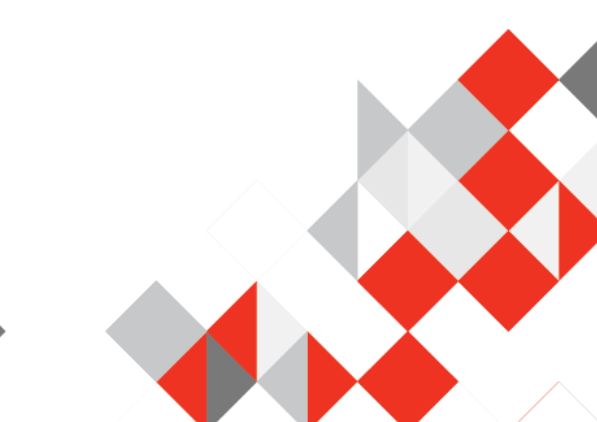

#### 5.12 Classification Screen

#### Pre 8.2

| Classification List                                                                                                    |                                                                                                    |              |
|----------------------------------------------------------------------------------------------------|----------------------------------------------------------------------------------------------------|--------------|
| Clear all Clear filter                                                                                                    | Classification List                                                                                                    |              |
| <image/> <image/> <complex-block><image/><complex-block><image/><image/><image/><complex-block><image/><image/><image/><image/><image/><image/><image/><image/><image/><image/><image/></complex-block></complex-block></complex-block> | Clear all 🌾 Clear filter                                                                                                    | Gallery view |
| 8.2 Redesign<br>Classification List                                                                                                    | Product       Image: Construction of the second second secon |              |
| E Clear all To Clear filter 🗣 Insert asset                                                                                                    | 8.2 Redesign<br>Classification List                                                                                                    |              |
|                                                                                                    | E Clear all To Clear filter 🗣 Insert asset                                                                                                    |              |

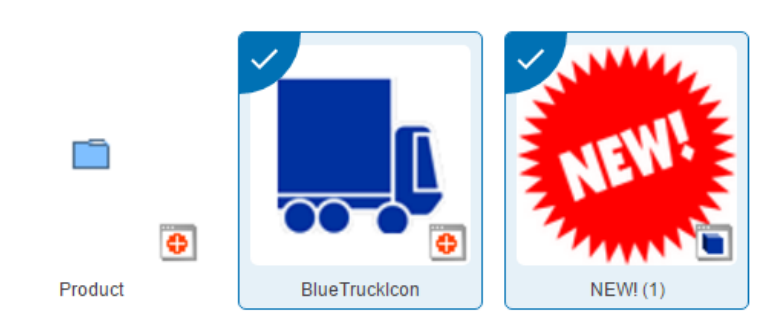

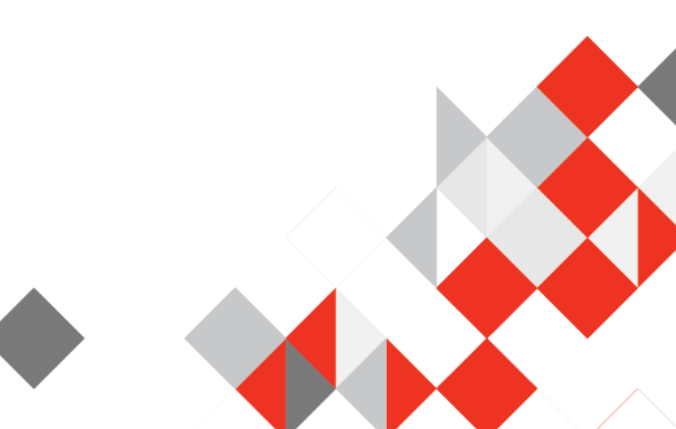

#### 5.13 Design Mode

#### Pre 8.2

| Configuration Web UI styl                                                                                                    | le                                                                            |  |  |  |  |
|----------------------------------------------------------------------------------------------------|-------------------------------------------------------------------------------|--|--|--|--|
| Node Details Level 1                                                                                                    | Save Close New Delete Rename Save as                                          |  |  |  |  |
| Node Details Prope                                                                                                    | rties                                                                         |  |  |  |  |
| Component Description Top level component for creating a node editor.<br>Can edit any node type. Also works for editors<br>that depends on STEP Workflow. |                                                                               |  |  |  |  |
| Title                                                                                                    | Apparel                                                                       |  |  |  |  |
| Css Class                                                                                                    |                                                                               |  |  |  |  |
| ► Validation                                                                                                    |                                                                               |  |  |  |  |
| Multiple Target References                                                                                                    |                                                                               |  |  |  |  |
|                                                                                                    |                                                                               |  |  |  |  |
| Child Components                                                                                                    |                                                                               |  |  |  |  |
| Main                                                                                                    | Tab Control                                                                   |  |  |  |  |
| Buttons                                                                                                    | <pre><select a="" child="" compc="" pre="" v<=""></select></pre>              |  |  |  |  |
| Breadcrumb                                                                                                    | <select a="" child="" compc="" component<="" go="" th="" to="" v=""></select> |  |  |  |  |
|                                                                                                    |                                                                               |  |  |  |  |
|                                                                                                    | la la                                                                         |  |  |  |  |

| Properties                 |                                                                                                 |                                                  |  |  |  |  |  |
|----------------------------|-------------------------------------------------------------------------------------------------|--------------------------------------------------|--|--|--|--|--|
| Configuration Web UI style |                                                                                                 |                                                  |  |  |  |  |  |
| Node Details               |                                                                                                 |                                                  |  |  |  |  |  |
| Node Details Properties    |                                                                                                 |                                                  |  |  |  |  |  |
| Component Description      | Top level component for crea<br>editor. Can edit any node typ<br>for editors that depends on \$ | ating a node<br>be. Also works<br>STEP Workflow. |  |  |  |  |  |
| Title                      | Item Objects - Details                                                                          |                                                  |  |  |  |  |  |
| Css Class                  |                                                                                                 |                                                  |  |  |  |  |  |
| Show Title                 |                                                                                                 |                                                  |  |  |  |  |  |
| ► Validation               |                                                                                                 |                                                  |  |  |  |  |  |
| Multiple Target Reference  | nces                                                                                            |                                                  |  |  |  |  |  |
| Child Components           | ;                                                                                               |                                                  |  |  |  |  |  |
| Main                       | Draggable Split Panel 🔻                                                                         | go to component                                  |  |  |  |  |  |
| Buttons                    | Buttons 🔻                                                                                       | go to component                                  |  |  |  |  |  |
| Breadcrumb                 | Breadcrumb 🔻                                                                                    | go to component                                  |  |  |  |  |  |
|                            |                                                                                                 | li                                               |  |  |  |  |  |

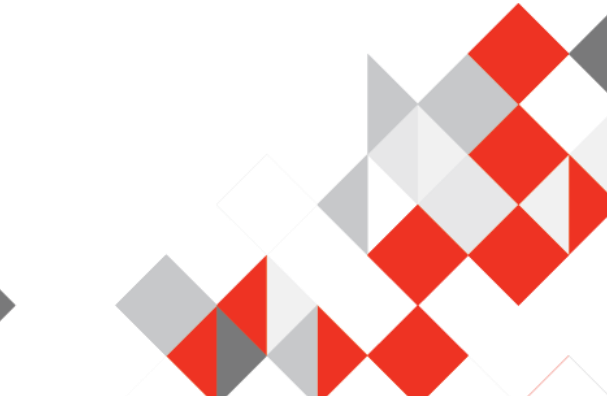

#### About Stibo Systems

Stibo Systems is the global leader in multidomain Master Data Management (MDM) solutions. Industry leaders rely on Stibo Systems to provide cross-channel consistency by linking product and customer data, suppliers and other organizational assets. This enables businesses to make more effective decisions, improve sales and build shareholder value. During the last 30 years, Stibo Systems has helped hundreds of companies to develop a trusted source of operational information. A privately held subsidiary of the Stibo A/S group, which was originally founded in 1794, Stibo Systems' corporate headquarters is located in Aarhus, Denmark.

For more information, visit www.stibosystems.com.

**For more information:** Contact your Stibo Account Manager © Stibo Systems A/S all rights reserved. Stibo Systems, STEP, When Success Matters, Global. Integrated. Profits. and other Stibo Systems products and services as well as their respective logos are trademarks or registered trademarks of Stibo Systems A/S. All other company names, products and services used herein are trademarks or registered trademarks of their respective owners. The information published herein is subject to change without notice. This publication is for informational purposes only, without representation or warranty of any kind, and Stibo Systems shall not be liable for errors or omissions with respect to this publication. The only warranties for Stibo Systems products and services are those that are set forth in the express warranty statements accompanying such products and services, if any. Nothing herein should be construed as constituting any additional warranty.

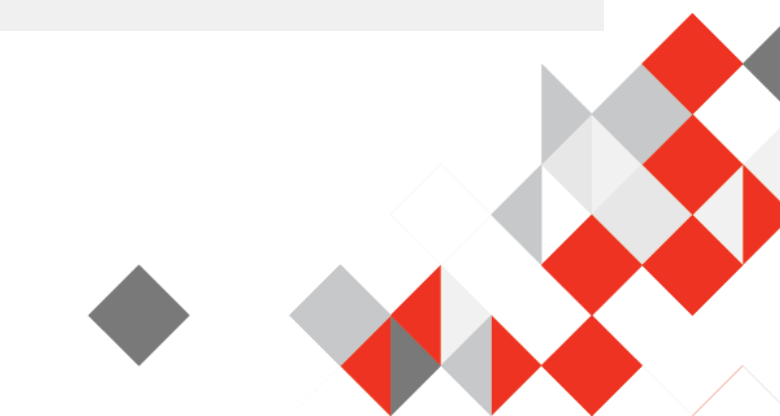